# Repo Review: LosslessCut

#### Írta: CgBoy

A **LosslessCut** egyszerű, de hatékony videóátalakító és -vágó eszköz, amit gyorsnak és egyszerűen használhatónak terveztek. A neve is utal rá, a LosslessCut megtartja a szerkesztés alatt álló videó eredeti minőségét azáltal, hogy az adatfolyamot közvetlenül vágja és másolja ahelyett, hogy újrakódolná az egészet. Ez azt is jelenti, hogy LosslessCut sokkal gyorsabban exportálja a videókat, mint bármelyik másik hagyományos videószerkesztő.

A LosslessCut felhasználói felülete letisztult és jól kialakított. Videó betöltése a programba csupánhúzás és ejtés. A LosslessCut számos videóformátumból képes importálni, mint MP4, MOV, MKV és továbbiak. Bármilyen, a LosslessCut által közvetlenül nem támogatott videó egyszerűen konvertálható a szerkesztéshez a Fájl menüben a "Convert to supported format"-rakattintással (ez csak előnézetre és szerkesztésre szolgál; a végleges videót az eredeti formátumában exportálja bármilféle minőségveszteség nélkül).

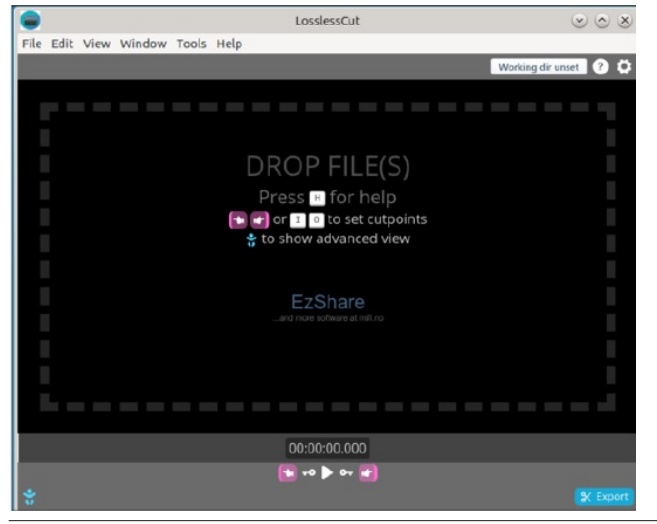

Amikor a videó betöltődött, megkezdhető a szerkesztési folyamat. A képernyőnalul van az idővonal és az időszámláló; a lejátszó, illetve a képkocka kereső gombok; továbbá a vágás kezdetét és végét kijelölő gombok (a kis mutató kéz ikonok). A vágás kezdetét és végét kijelölő gombokkal az egyes videószakaszok jelölhetők ki. A LosslessCut-ban a szerkesztéshez mindenképpen ki kell jelölni, hogy a videó mely része maradjon meg és a kijelölésből kimaradó videó minden bitje törlésre kerül. Alapból egy, a teljes videót lefedő kiterjedésű szakasz van beállítva.

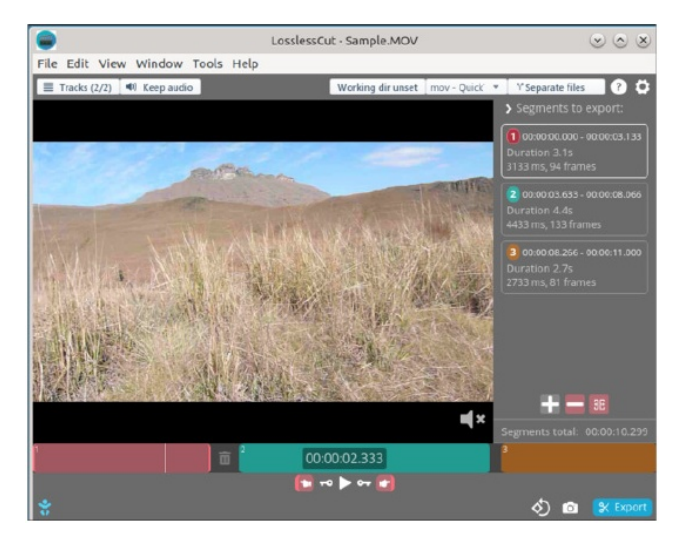

Például, ha a videó közepéről kell egy kis részt eltávolítani, akkor mozogj arra a helyre, ahol a törölni szándékozott szakasz elkezdődik és kattints a Cut End gombra (a jobbra mutató ujj-ikon) az első szegmens végpontjának kijelöléséhez, majd ezután menj oda, ahol a kivágni szándékozott szegmens végződik és kattints a + gombra a szegmensek listájában, hogy ezzel egy új szegmenst hozzál létre. (Ez az új szegmens a videó végéig terjeszkedik el.) Minden egyes videószegmens a képernyő jobb oldalán egy listában jelenik meg, ahol hozzáadni, eltávolítani és azok sorrendjét megváltoztatni lehet. A videó exportálása után az ott meghatározott sorrendben rendben lesznek lejátszva.

A bal felső sarokban a Tracks gombra kattintva lehetővé válik a videó- és a hangsávok könnyű kezelése. Itt engedélyezhetők és kizárhatók meghatározott sávok, kivonatolhatókaz egyes hang- és videósávok önállóan is, illetve importálhatóak pl. zenei sávok. A LosslessCut egy másik hasznos tulajdonsága, hogy képes önálló videókat egyetlen fájlba összevonni. Ez a Tools menü Merge Files pontjára kattintással érhető el, amit az összevonandó videók kijelölése követi.

|      | LosslessCut - Sample.MOV                                                                                                    | $\odot \odot \otimes$ |
|------|----------------------------------------------------------------------------------------------------|-----------------------|
| File | Edit View Window Tools Help                                                                                                    |                       |
|      |                                                                                                    | -                     |
|      | Export options                                                                                                    |                       |
|      | Merge 3 cut segments to one file? <u>Yseparate tiles</u> Output container format: <u>mov-Quicitime / Ms · </u> Input has 2 tracks - <u>Keeping 2 tracks</u> ·<br>Save output to path: <u>Informe</u> Output name(s): <u>Sample-00.00.00.000.00.03.133-seg1.MOV</u> • |                       |
| I.   | Advanced options                                                                                                    |                       |
| I    | Depending on your specific file/player, you may have to try different options for best results.                                                                                                    |                       |
|      | <ul> <li>Cut mode: P Keyfnme cut</li> <li>Enable MOV Faststart? Yes</li> <li>Preserve all MP4/MOV metadata? No</li> <li>Preserve all MP4/MOV metadata? No</li> <li>Shift timestamps (avoid_negative_ts) muke_pro</li> <li>The stamps (avoid_negative_ts)</li> </ul>  |                       |
|      | ← Back 🗮 Show this page                                                                                                    | Export                |

Az ablak tetejénél kattints a Working directory unset-re, hogy meghatározd a helyet, ahová a LosslessCut menteni fogja a kimeneti fájlokat (alapbeállítás szerint ez a forráskönyvtár lenne). Miközben a videón dolgozol, a LosslessCut automatikusan ment egy CVS projektfájlt a kimeneti könyvtárba. Ha meg kell változtatni a videó kimeneti formátumát, az a jobb felső sarok közelében lévő lenyíló menüben tehető meg. Kiválasztható még az is, hogy at egyes szegmenseket önálló fájlokként exportálja-e vagy összevonja egyetlen videófájlba. Mihelyst a

PCLinuxOS Magazine

### **Repo Review: LosslessCut**

videószerkesztés befejeződött, kattints az Export-ra és a kimeneti opciók áttekintése jelenik meg. Amennyiben arra lenne szükséged, itt megváltoztathatod a mentett fájl nevét is. Ahogy korábban említettem, a LosslessCut a videókat nagyon gyorsan exportálja, általában pár másodperc vagy akörüliidő alatt.

#### Összegzés

Összességében, azt mondanám, hogy a tesztelés során a LosslessCut nagyon gyorsan működött. Ugyanakkor alkalmanként videóexportálás során problémákba ütköztem, de a program többnyire elég stabilnak mutatkozott. A LosslessCut-ot sebessége és könnyű kezelhetősége kiváló eszközzé teszi, bármilyen egyszerű videóvágásról és -darabolásról legyen szó.

#### Does your computer run slow?

Are you tired of all the "Blue Screens of Death" computer crashes?

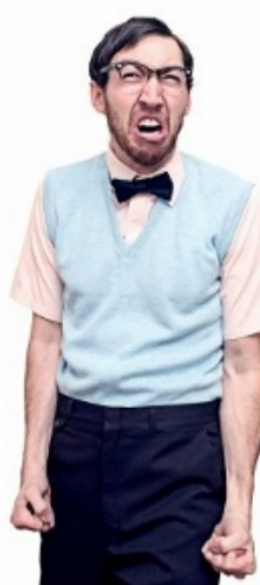

Are viruses, adware, malware & spyware slowing you down?

Get your PC back to good health TODAY!

Get

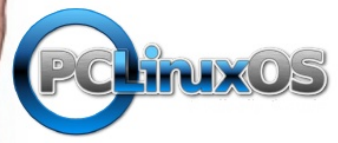

Download your copy today! FREE!

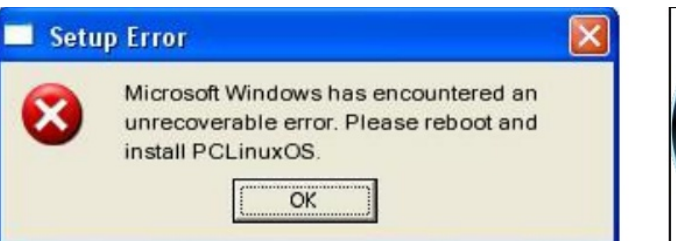

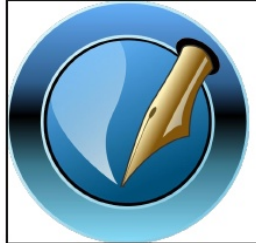

The PCLinuxOS Magazine

Created with Scribus

## **Screenshot Showcase**

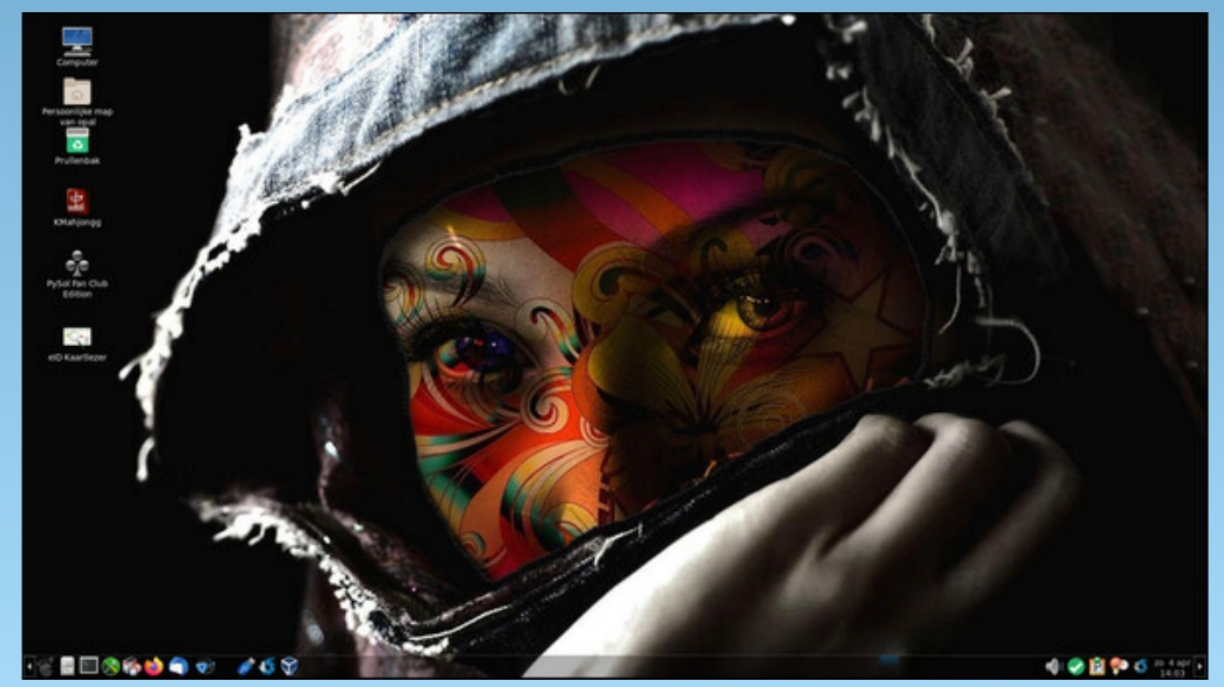

Posted by mutse, on April 4, 2021, running Mate.